## **QUICK START GUIDE:**

Use this Quick Start Guide to help you get set up and running immediately. Refer to our online help center at scale-tec.com for more information on operating your POINT scale indicator.

### PACKAGE CONTENTS

(1) Ouick Start Guide

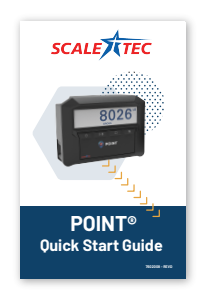

2 POINT Unit

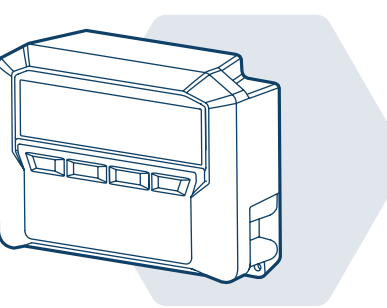

#### **3** Adapter Module

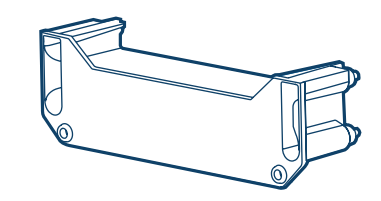

#### **TOOLS REOUIRED**

(1) #4 Phillips Screwdriver

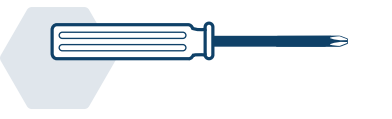

POINT mobile app and internet

connectivity to Android or iOS

device is required for initial set

up. However, internet service

needed to function in the field.

(Cellular data/WiFi) is not

\*NOTE

#### 2 Android 7.0 or iOS 12.2 Device

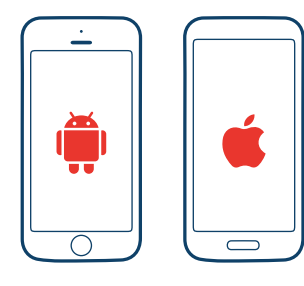

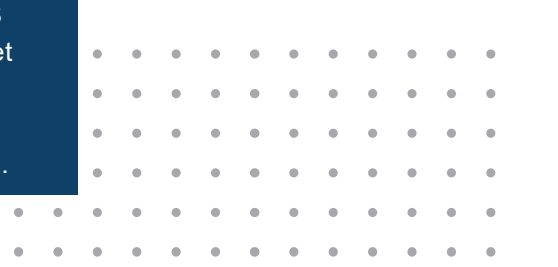

#### **PRODUCT SETUP**

#### **1** ASSEMBLE UNITS

(1) Remove both the POINT unit and adapter module from packaging. Slide the adapter module into the rails located on the back and bottom of the POINT unit.

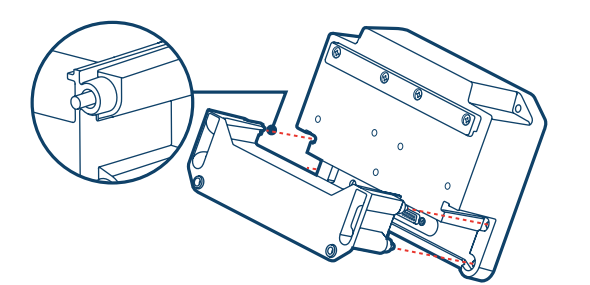

(2) When the adapter is flush and in place, use a #4 Phillips screwdriver and tighten the 4 captive screws.

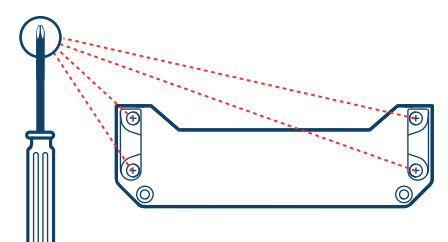

#### **2** MOUNTING OPTIONS

The POINT unit mounts to three different systems: Rail Mount, V-Plate Mount & Ram Mount. Refer to the illustration below that matches the mount you have.

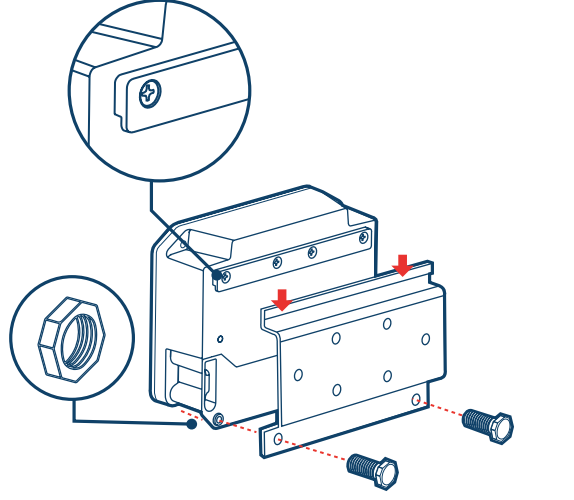

#### (1) Rail Mount

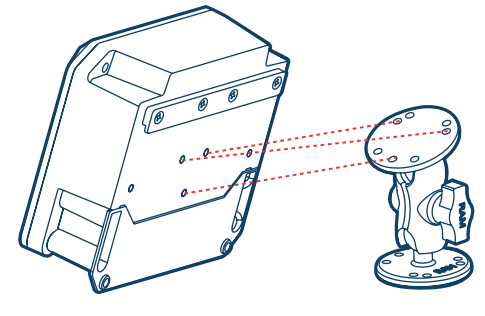

**③** Ram Mount

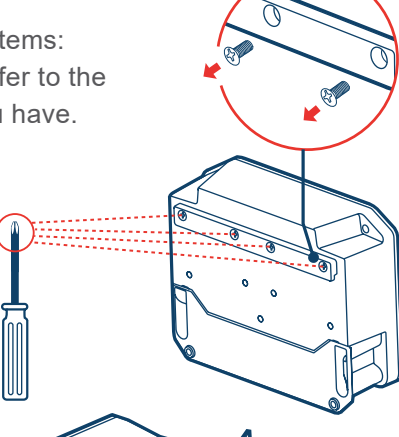

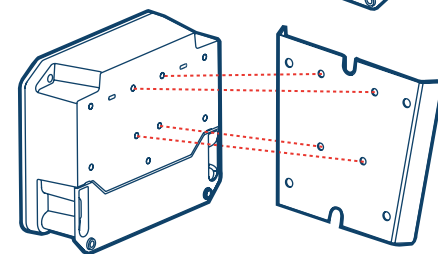

② V-Plate Mount

#### \*NOTE

To mount the Ram Mount, remove the hardware from the Rail Mount and secure the Ram Mount to the rear of the enclosure.

#### **63** CABLE CONNECTIONS

Plug power and load cell cables into the Adapter Module. Refer to the connector cable that matches your specific adapter module (as indicated on packaging). Do not turn on the unit until you have completed Step 4.

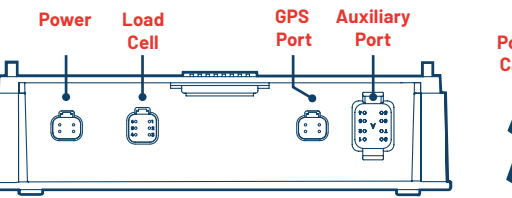

#### ADAPTER MODULE LOAD CELL **CONNECTOR CONFIGURATIONS**

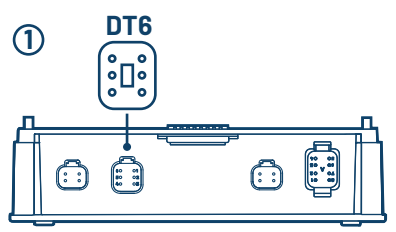

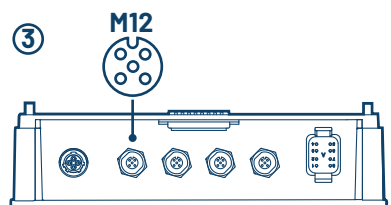

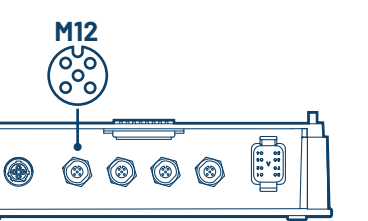

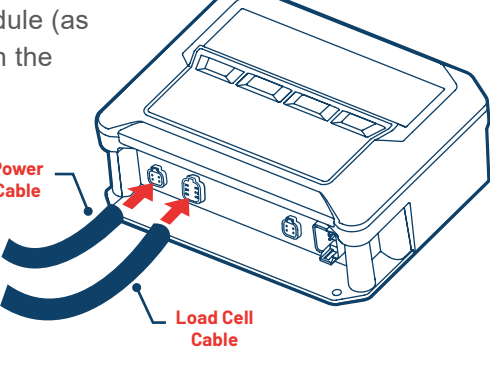

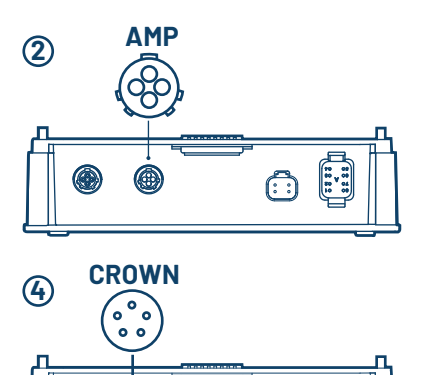

#### **D** POWER ON Press the power button to

power on the device.

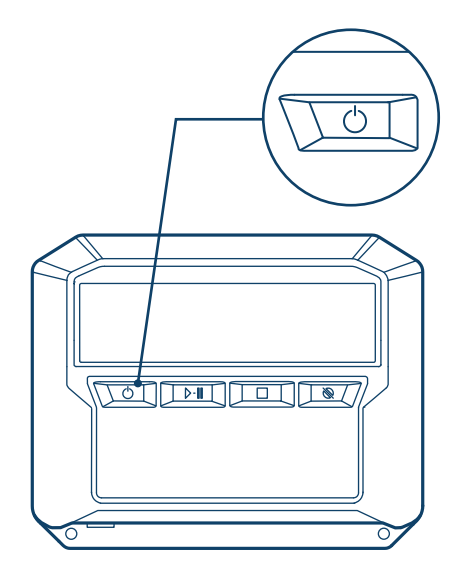

#### **6** ACTIVATE DEVICE WITH APP

To correctly calibrate POINT, it is required to connect your profile to your POINT unit through the mobile app. Open the POINT app on your mobile device and follow the on-screen prompts to create your profile and complete the setup process.

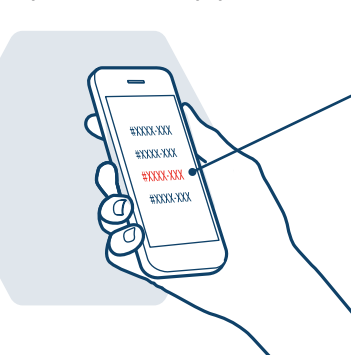

WARNING: Never charge your tractor battery with POINT connected to power source. This will void your warranty.

#### **BASIC INDICATOR OVERVIEW**

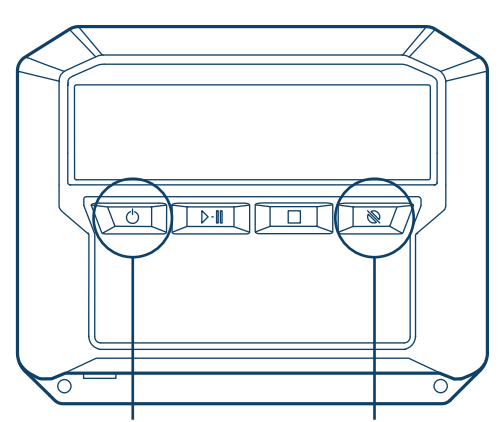

#### **Power Button**

Press to power on. Press and hold for 3 seconds to power off.

**Zero Button** Press and hold for 3 seconds to zero the scale.

#### \*NOTE

If the POINT unit displays UNLOAD or LOAD at the bottom of the screen on initial power up, press the square stop button to place POINT into Gross Mode.

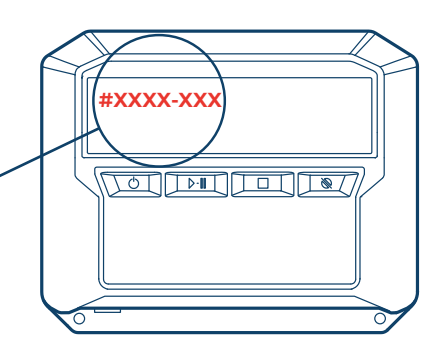

#### \*NOTE

After connecting to POINT, you will be notified if there is a firmware update available. If you see this notification, follow the prompts to install the update.

#### **APP DOWNLOAD**

Your mobile device must be connected to the internet to complete this step. Download the Scale-Tec POINT mobile app. Register and log into the app.

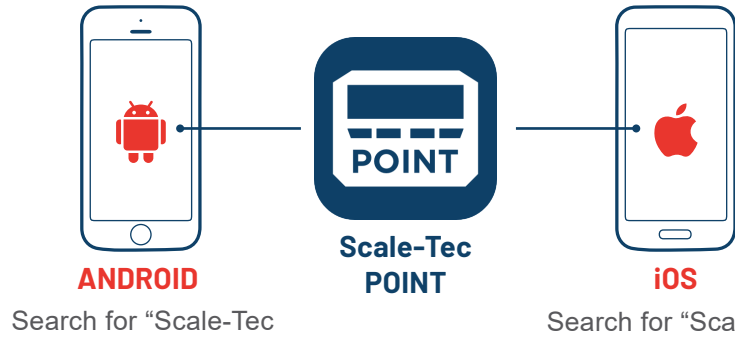

POINT" to download from the Google Play Store.

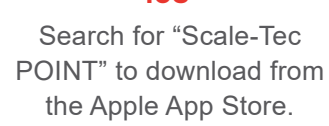

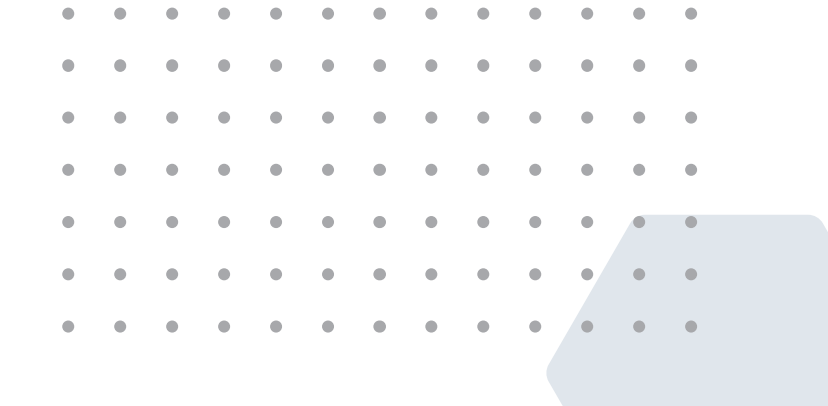

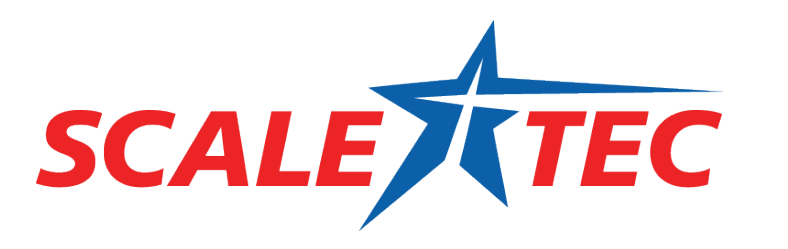

www.scale-tec.com

16027 Hwy 64 East

Anamosa, IA 52205

1-888-962-2344

. . . . . . . . . .

• •

. . . . . .

• •

. . .

.

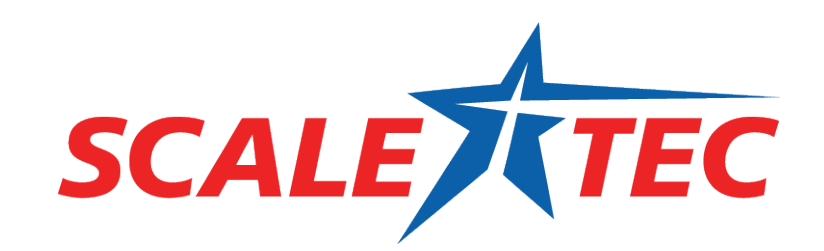

⊳.0

🗑 POINT

. . . . . .

. . . . . . .

• • • • • •

. . . . . . .

• • • •

• • • •

# POINT® Quick Start Guide